## SPOT PORTAL: COVID-19 REPORTING

Once you meet the reporting threshold for your site, complete the SPOT Intake form through the SPOT Portal to report cases to Santa Cruz Public Health.

Navigate to SPOT Homepage (here)

| New User<br>No Account | For new users who do not have a SPOT Account, you must submit<br>a SPOT Intake Form by selecting "New User" from the Homepage.<br>Follow the instructions starting on <u>Page 2</u> . Click <u>here</u> . |
|------------------------|----------------------------------------------------------------------------------------------------|
| Registered User        | For existing users, log in to your portal to submit a SPOT Intake                                                                                                    |
| Existing               | form by selecting "Existing User" from the Homepage.                                                                                                    |
| Account                | Follow the instruction starting on <u>Page 6</u> . Click <u>here</u> .                                                                                                    |
| To Report              | Once your SPOT Intake form has been processed by our team                                                                                                    |
| Additional             | and an Exposure Event has been created you can report                                                                                                    |
| Cases to an            | additional cases or send updates.                                                                                                    |
| Outbreak               | Follow the instruction starting on Page 10. Click <u>here</u> .                                                                                                    |

<u>If you have any trouble with your password or accessing the portal</u>, please call CalCONNECT HelpDesk at (916) 520-1619, or email them at CalCONNECT.Helpdesk@cdph.ca.gov M-F 8a-5pm.

| New Users<br>Page 2                                                                                     | Navigate to SPOT Homepage (here)                                                                                                    |
|----------------------------------------------------------------------------------------------------|----------------------------------------------------------------------------------------------------|
| Select<br>"New Users".                                                                                  | New Users       Existing Users         Image: Comparison of the provided and the provided and |
| Use the dropdown<br>to select "Santa<br>Cruz" as the Local<br>Health Jurisdiction<br>and then hit Next. | Select the Local Health Jurisdiction associated with the exposure you need<br>to report:<br>*Local Health Jurisdiction<br>Santa Cruz                                                                                                    |
| Choose the site<br>exposure type, then<br>hit Next.                                                     | You are able to report school, workplace, congregate setting, and other<br>location related exposures via this portal for Santa Cruz County Health<br>Department. Please choose from the options below.<br><ul> <li>Report a School Exposure</li> <li>Report a Workplace/ Congregate/ Other Setting Exposure</li> </ul>                                                                                                    |

### New Users Page 3

Complete the SPOT Intake form fully including:

- Key Point of Contact & Additional Point of Contact
- Location of Exposure
- Exposure Information
- Under "Notes" add any other info that you think we should know or leave the field blank

# Note: All fields marked with a **red**\* are required fields and must be completed to continue.

Complete this form to report a workplace, congregate setting, or other location exposure for Santa Cruz County Health Department.

#### Key Point of Contact for Location

Once approved by your local health department, this person will be granted access to SPOT to enter information about the exposure on behalf of the organization.

| First Name - Key                    | Las          | t Name - Key                     | Location o      | f the Exposure        |                                      |                  |
|-------------------------------------|--------------|----------------------------------|-----------------|-----------------------|--------------------------------------|------------------|
|                                     |              |                                  | Name and        | address of the busine | ess facility or site where the expos | sure took place. |
| implete this field.                 |              |                                  | * Location Nam  | e                     | Location Type                        |                  |
| Email - Key                         | * Pho        | one - Key                        |                 |                       | None                                 | \$               |
|                                     |              |                                  | * Street        |                       | • City                               |                  |
| tle / Role - Key                    |              |                                  |                 |                       |                                      |                  |
|                                     |              |                                  | • Zip/Postal Co | de                    | State                                |                  |
|                                     |              |                                  |                 |                       | CA                                   |                  |
|                                     |              |                                  |                 |                       |                                      |                  |
| Exposure Information                |              |                                  |                 |                       |                                      |                  |
| • Start Date of Exposure 0          |              | End Date of Exposure             |                 |                       |                                      |                  |
| <b></b>                             | 0            | <b></b>                          |                 | 0                     |                                      |                  |
|                                     |              |                                  |                 |                       |                                      |                  |
| * Specific Place in the Location  🕕 |              | * Number of COVID-19 Po          | sitive Cases 🛛  | •                     |                                      |                  |
|                                     |              |                                  |                 |                       |                                      |                  |
| Number of Close Contacts 🚺          |              | Total Number of People at t      | the Location    |                       |                                      |                  |
|                                     |              |                                  |                 |                       |                                      |                  |
| • Do occola live at this location?  |              | Marine substitution environments |                 |                       |                                      |                  |
| -Select an Ontion                   |              | If yes, what is the resident of  | apacity?        | -                     |                                      | -                |
|                                     | •            |                                  | _               | Reason(s) for l       | Report                               |                  |
| NAICS Code of the Workplace  🕕      |              | Industry of the Workplace        | 0               | Individua             | al Case Report                       |                  |
|                                     |              |                                  |                 | Multiple              | Case Report                          |                  |
|                                     |              |                                  | _               | Outbroad              |                                      |                  |
| Westhe supervise indeer             |              |                                  |                 |                       |                                      |                  |
| was the exposure indoor             | s or outdoor | S: U                             |                 | Requesti              | ng Assistance/Call-back              |                  |
| None                                |              | ÷                                |                 | Other                 |                                      |                  |
|                                     |              |                                  |                 |                       |                                      |                  |
| Notes (1)                           |              |                                  |                 |                       |                                      |                  |
| Notes                               |              |                                  |                 |                       |                                      |                  |
|                                     |              |                                  |                 |                       |                                      |                  |
|                                     |              |                                  |                 |                       |                                      |                  |
|                                     |              |                                  |                 |                       | 11                                   |                  |

| New Users<br>Page 4                                           | Note: All fields be completed                                                       | marked wit<br>to continue                                                  | h a <mark>red*</mark> are require                                                 | ed fields and m                                   | nust |
|---------------------------------------------------------------|-------------------------------------------------------------------------------------|----------------------------------------------------------------------------|-----------------------------------------------------------------------------------|---------------------------------------------------|------|
| Finally, at the<br>bottom select "Yes"<br>and then Next.      | * Do you want to provide o<br>Yes, I am ready to prov<br>No, I will provide this in | ase(s) information now<br>ide this information<br>nformation later once th | ? A case is anyone who has tested positive<br>Health Department has confirmed the | /e for COVID-19.<br>information.<br>Previous Next |      |
|                                                               | * First Name                                                                        | Last Name                                                                  | Gender 1                                                                          | • Has this person had symptoms?                   |      |
|                                                               | Complete this field.                                                                |                                                                            | None                                                                              | None                                              | \$   |
| Enter all the                                                 | •Birthdate                                                                          | Language  None                                                             | If yes, when did the symptoms start?                                              | • Test Date                                       |      |
| information for the                                           |                                                                                     |                                                                            |                                                                                   |                                                   | i    |
| positive ages than                                            | Mobile Phone                                                                        | Home Street Address                                                        | Test Result                                                                       | Test Type                                         |      |
| positive case then                                            | • City                                                                              | * State                                                                    | None                                                                              | None                                              | \$   |
| hit Next.                                                     |                                                                                     | California                                                                 | Notes 0                                                                           |                                                   |      |
|                                                               | • Zip                                                                               | Occupation/Job Title                                                       |                                                                                   |                                                   |      |
|                                                               |                                                                                     |                                                                            |                                                                                   | ٤                                                 |      |
|                                                               | Resident/Staff in Congregate Setting                                                | * Last Date On Site 🕕                                                      | â                                                                                 |                                                   |      |
|                                                               |                                                                                     |                                                                            |                                                                                   |                                                   |      |
| If there are more<br>cases to report,<br>select "Yes". If not | * Do you have more case<br>Yes, I have more case<br>No, I am finished en            | ( <b>s) to report?</b><br>ses to report<br>tering case informat            | ion Next                                                                          |                                                   |      |
| select "No" and Next.                                         | Reminder: Make                                                                      | sure the Num                                                               | ber of COVID-19 Positiv                                                           | e Cases entered                                   |      |

You will receive a confirmation message that the SPOT Intake form was submitted along with a summary. Review the information and hit Finish at the bottom of the page.

into the form matches how many cases you entered and submitted here.

#### **New Users** Page 5

## After submitting the SPOT Intake form you will receive a confirmation email.

form has been

you will receive a

Portal Account.

reset your password.

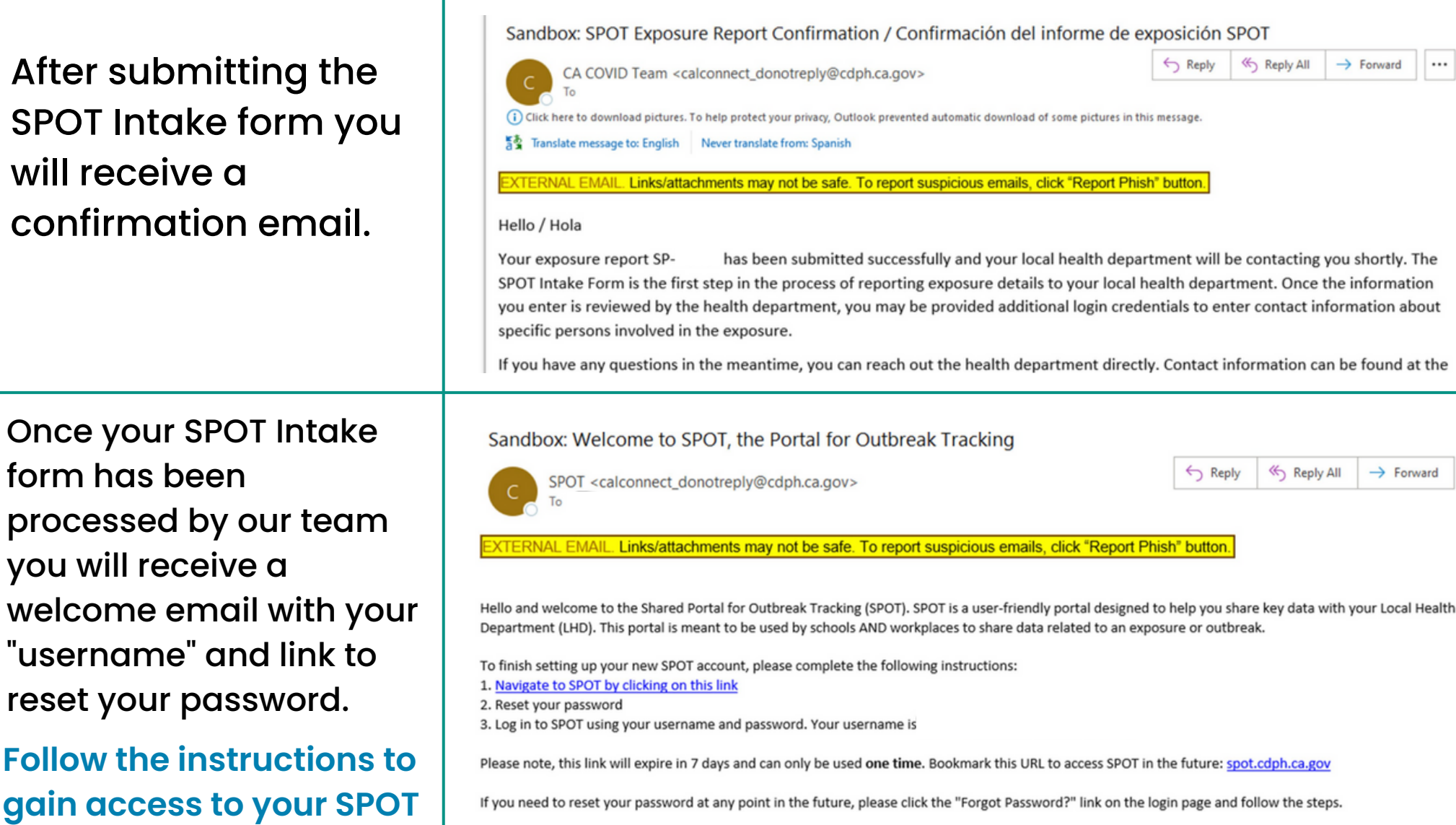

You'll be contacted by our team with the Exposure Event #(EE) from your SPOT Intake form. This EE# is used to report additional cases within the SPOT Portal. Continue and follow instructions on **Page 10**, click here.

#### **Registered Users** Navigate to SPOT Homepage (here) Page 6 Welcome to SPOT Select "Existing Users" and New Users Existing Users SPOT Help and Training Material log in to your SPOT Portal Account. Select More V Home Report Cases and Contacts Bulk Upload View Locations and Exposures TRACKING "View Locations & Exposures" located on the top green bar, also found as a big blue button on the left. You'll see a list of SPOT Locations your SPOT Locations. 2 items • Sorted by Name + • Filtered by All accounts - Account Record Type • Updated 7 minutes ago Select the site you"ll Name + ↓ Street City $\sim$ $\sim$ Site Location Test 1 Santa Cruz be reporting to. All 1 Site Location Test 2 2 Felton

 $\sim$ 

sites are hyperlinked in blue.

| Registered Users<br>Page 7                                                                                     | Note: All fields marked with a <b>red*</b> are requesting to complete to continue.                                                                                                    | ired fields and must                             |
|----------------------------------------------------------------------------------------------------|----------------------------------------------------------------------------------------------------|--------------------------------------------------|
| Select<br>"Report New<br>Exposures".                                                                           | Account<br>Site Location Test 1                                                                                                    | v Exposure Send Update                           |
| A dialogue box<br>should pop up over<br>the screen with a<br>SPOT Intake form.<br>Complete this form<br>fully. | Complete this form to report a new exposure for Site<br>Location Test 1. Once reviewed by the health department,<br>this form may be processed into a new Exposure Event.<br>Please allow for processing time.<br>Exposure Information<br>*Start Date of Exposure  End Date of Exposure  End Date of Exposure  *Specific Place in the Location  *Number of COVID-19 Positive Cases Number of Close Contacts Total Number of People at the Location NAICS Code of the Workplace  Industry of the Workplace |                                                  |
| At the bottom<br>select "Yes" and<br>then Next to start<br>entering positive<br>case(s)<br>information.        | <ul> <li>* Do you want to provide case(s) information now? A case is anyopositive for COVID-19.</li> <li>Yes, I am ready to provide this information</li> <li>No, I will provide this information later once the Health Depart the information.</li> </ul>                                                                                                    | ne who has tested<br>tment has confirmed<br>Next |

\_

**Registered Users** Page 8

Note: All fields marked with a **red**\* are required fields and must be completed to continue.

|                                                                                        | • First Name                                                                  | * Last Name                                                |                                      |                               |
|----------------------------------------------------------------------------------------|-------------------------------------------------------------------------------|------------------------------------------------------------|--------------------------------------|-------------------------------|
|                                                                                        |                                                                               |                                                            |                                      |                               |
| Enter all the                                                                          | Complete this field.                                                          |                                                            | Gender 1                             | Has this person had symptoms? |
|                                                                                        | · Districtor O                                                                |                                                            | None                                 | None +                        |
| information for the                                                                    |                                                                               | None                                                       | If yes, when did the symptoms start? | * Test Date                   |
| positivo caso thop                                                                     |                                                                               |                                                            | Ē                                    | 1                             |
| positive cuse then                                                                     | Mobile Phone                                                                  | * Home Street Address                                      | Test Result                          | Test Type                     |
| hit Next                                                                               |                                                                               |                                                            | None                                 | None +                        |
|                                                                                        | • City                                                                        | * State                                                    |                                      |                               |
|                                                                                        |                                                                               | California                                                 | Notes (1)                            |                               |
|                                                                                        | •Zip                                                                          | Occupation/Job Title                                       |                                      | <i>i</i> ,                    |
|                                                                                        | Resident/Staff in Congregate Setting  None                                    | • Last Date On Site 1                                      | Ê                                    |                               |
| If there are more<br>cases to report,<br>select "Yes". If not<br>select "No" and Next. | * <b>Do you have more case</b><br>Yes, I have more ca<br>No, I am finished en | e <b>(s) to report?</b><br>ses to report<br>ntering case i | t<br>information<br>Next             |                               |

**Reminder**: Make sure the Number of COVID-19 Positive Cases entered into the form matches how many cases you entered and submitted here.

#### Registered Users Page 9

After entering all the positive cases, you will receive a confirmation message that the SPOT Intake form with a summary. Review the information and hit Finish at the bottom of the page.

You'll then receive a confirmation email of the SPOT Intake form submission.

| First Name                  | Last Name                        |                                       |
|-----------------------------|----------------------------------|---------------------------------------|
| TEST                        | TEST                             |                                       |
| Birthdate                   | Gender                           |                                       |
| February 2, 2002            | None                             |                                       |
| Parent/Guardian Name        | Mobile Phone (or Parent/Guardia  |                                       |
| Home Phone                  | 55555555                         | Exposure Information                  |
| Home Street Address         | City                             |                                       |
| State                       | Zip                              | Start Date of Exposure *              |
| California                  | 12345                            | 3/21/2022, 9:48 AM                    |
| Date last on school campus  | Student or Staff?                | Specific Place in the Location*       |
| March 21 2022               | Ves student                      | test                                  |
| March 21, 2022              | res, student                     | Number of Close Contacts              |
| Grade                       | Occupation/Job Title (for Staff) | NAICS Code of the Workplace           |
| None                        | Ever Symptomatic?                | Reason(s) for Report                  |
| Is person athlete or coach? | None                             | Was the exposure indoors or outdoors? |
| None                        | Symptom Onset Date               | None                                  |
| Education Group             | Test Result                      | # Cases submitted with Intake Form    |
| Test Date                   | None                             | 1                                     |
| Test Type                   | Name of Education Group          |                                       |
| None                        |                                  |                                       |

You'll be contacted by our team with the Exposure Event #(EE) from your SPOT Intake form. This EE# is used to report additional cases within the SPOT Portal. **Continue and follow instructions on <u>Page 10</u>, click <u>here</u>.** 

#### Report Additional Cases Page 10

Once your SPOT Intake form has been processed by our team you will receive an email and/or call from the assigned investigator with an Exposure Event (EE)#.

Log in to your SPOT Portal Account by selecting "Existing Users".

To report additional cases select "Report Cases and Contacts" located on the top green bar (also found as a big blue button).

## Navigate to SPOT Homepage (here)

#### Exposure Event #000000 for Test Site 1

SCHOOL PORTAL TRACKING

Home

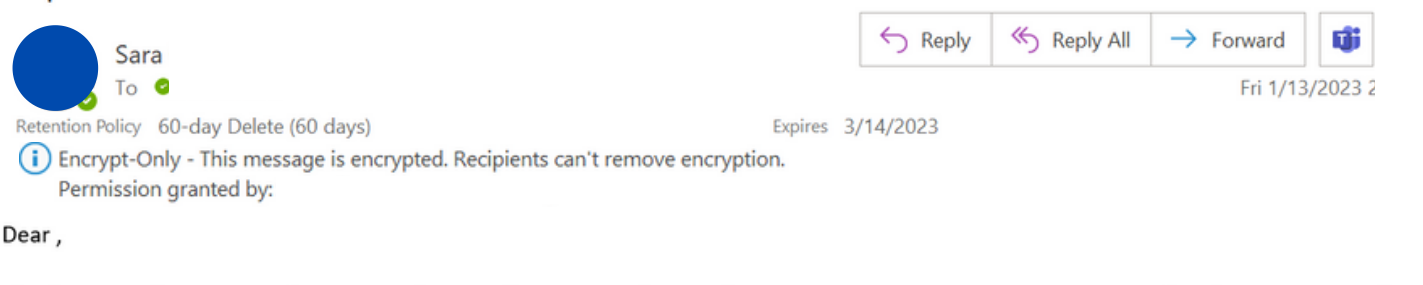

Thank you, we have received a SPOT Intake Form from you, and opened an exposure event. You are now registered as the SPOT Liaison for **Test Site 1** with **Exposure Event #000000**. All your SPOT submissions are <u>secure and encrypted</u>.

#### Welcome to SPOT

View Locations and Exposures

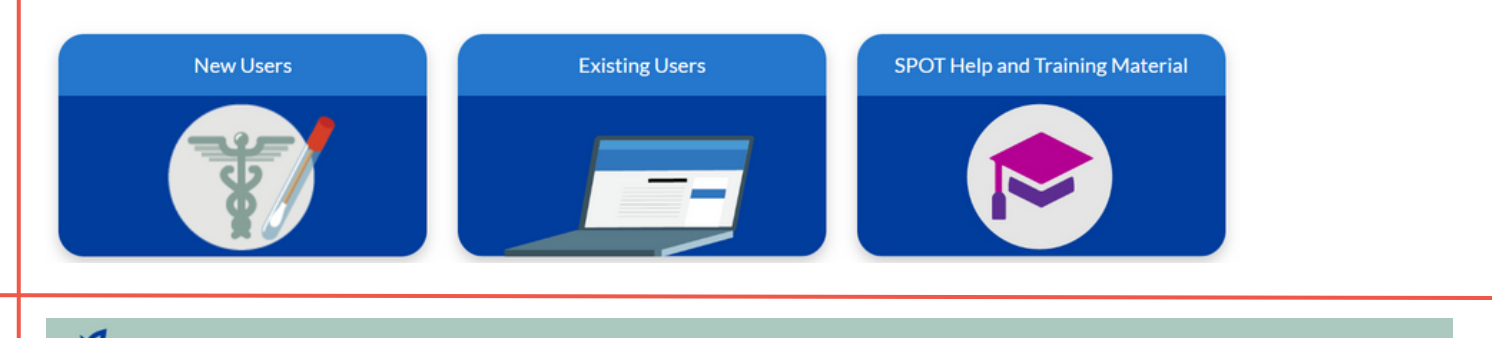

Welcome to the School Portal for Outbreak Tracking

**Report Cases and Contacts** 

Report Cases and Contacts

Bulk Upload

More V

| Report Additional Cases<br>Page 11                                                                       | Note: All fields marked with a red* are required fields and must be completed to continue.                                                                                                    |
|----------------------------------------------------------------------------------------------------|----------------------------------------------------------------------------------------------------|
| On the next screen,<br>select the Location of<br>the site from the drop-<br>down menu and hit<br>"Next". | Please select the Location for the Cases and Contacts you need to report. Select None of the above if you do not see the Location listed. Location Select an option Next                                                                   |
| On the next screen,<br>select "COVID-19<br>Case" and then "New".                                         | Select whether you want to enter a new COVID-19 case or contact  Select an option COVID-19 Case COVID-19 Contact                                                                                                    |
| A new SPOT Case &<br>Contact dialogue box<br>should pop over the<br>screen.                              | New SPOT Case and Contact: COVID-19 Case     Location   Location   Laughing Goats Elementary School   Exposure Event   Search Exposure Events     Personal Information   *First Name   Parent / Guardian Name   * Birthdate     Save & New |

### Report Additional Cases Page 12

Fill out the SPOT Case & Contact dialogue box fully including:

- Enter the Exposure Event number to make sure the case(s)are linked to the outbreak you are reporting to on SPOT
- Enter the case's information (name, DOB, test date, etc.)

Once you are done you can select "Save" or "Save & New" if you have additional cases to report.

## Note: All fields marked with a red\* are required fields and must be completed to continue.

| Location and Exposure Details             |                                 |   |
|-------------------------------------------|---------------------------------|---|
| ocation                                   | *Specific Place in the Location |   |
| Laughing Goats Elementary School          |                                 |   |
| Exposure Event                            |                                 |   |
| Search Exposure Events Q                  |                                 |   |
|                                           |                                 |   |
| Personal Information                      |                                 |   |
| * First Name                              | * Last Name                     |   |
|                                           |                                 |   |
| Parent / Guardian Name 0                  | Birthdate 🚯                     |   |
|                                           |                                 | i |
| • Mobile Phone (or Parent/Guardian Phone) | Home Phone                      |   |
|                                           |                                 |   |
| Email 🚺                                   | Language 🚺                      |   |
|                                           | None                            | • |
|                                           |                                 |   |
| Home Street Address                       | * City                          |   |
|                                           |                                 |   |
| State                                     | • Zip                           |   |
| California 🔹                              |                                 |   |
| Resident County / LHJ 1                   | Housing Status                  |   |
|                                           |                                 |   |

| <b>~ . .</b> |            |      |
|--------------|------------|------|
| Cancel       | Save & New | Save |